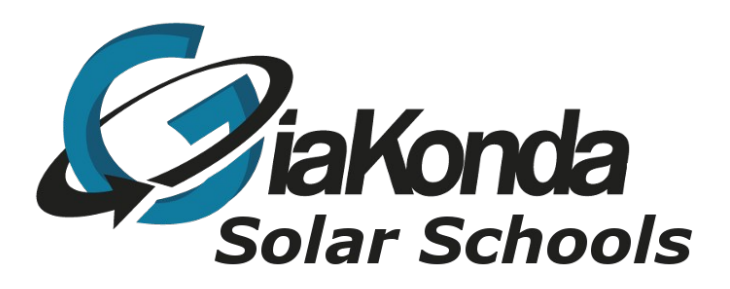

# **Spreadsheet Software**

Date Created November 2020

Reviewed

Version 4.5

2/12/2020

Description

Basic introduction to LibreOffice Calc, the spreadsheet program of the LibreOffice Suite

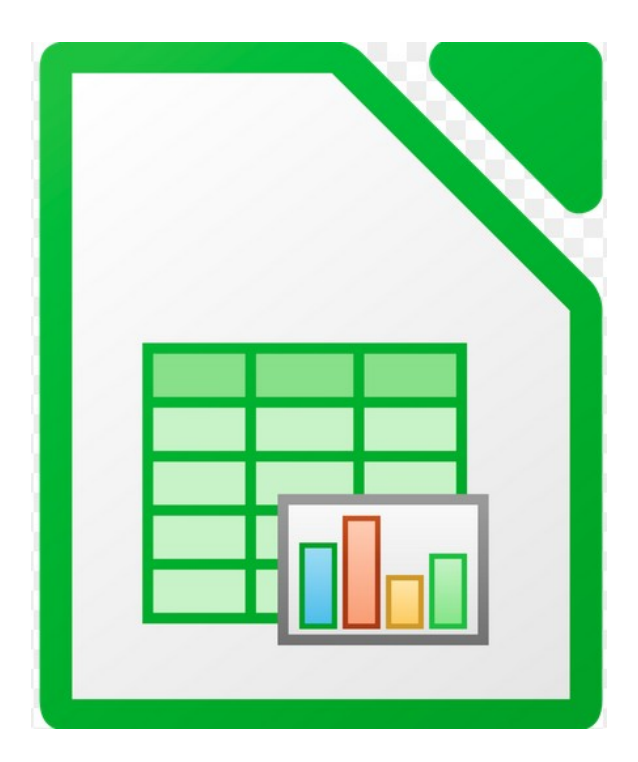

giakonda.org.uk

## **Table of Contents**

| Spreadsheet Introduction                    | 3  |
|---------------------------------------------|----|
| Spreadsheet Principles                      | 3  |
| What is a spreadsheet:                      | 3  |
| The Layout of the top of the Calc Screen    | 5  |
| The Layout of the bottom of the Calc Screen | 6  |
| Introduction to Spreadsheets                | 7  |
| Spreadsheet Data and Structure              | 7  |
| Input Methods                               | 7  |
| Storage and Retrieval of Files              | 7  |
| Starting/Launching Calc                     | 7  |
| Create Spreadsheets                         | 7  |
| Storing / Saving Spreadsheets               | 8  |
| Retrieve Spreadsheets                       | 8  |
| Document Editing                            | 9  |
| Enter and Insert Data                       | 9  |
| Edit Data                                   | 10 |
| Undo                                        | 11 |
| Cut, Copy and Paste                         | 11 |
| Find and Replace                            | 12 |
| Adding and Deleting Rows and Columns        | 13 |
| Presenting Spreadsheet Information          | 16 |
| School Budgets                              | 16 |
| Extra School Income                         | 18 |
| Analysis and Interpretation of Data         | 22 |
| Summarise and Display Information           | 22 |
| Creating Charts                             | 24 |
| Editing Charts                              | 29 |
| Add, remove a legend from a chart           | 29 |
| Page Layout                                 | 31 |
| The Page style dialogue box                 | 32 |
| Check and Print                             | 35 |
| Check Documents                             | 35 |
| Printing                                    | 35 |

The work in this worksheet is accumulative. That is to get the best results you should work through these sheets in order.

## Spreadsheet Introduction

This document is based on the LibreOffice Calc software. Calc is a spreadsheet package. In the document we will explain what a spreadsheet is and work through some examples of how to use them.

## Spreadsheet Principles

#### What is a spreadsheet:

A spreadsheet package is a computer program created specifically to help in the processing of tabular information, usually numbers. The spreadsheet stores information in rows (across the screen) and columns (down the screen), forming a Worksheet (the term Calc uses for a single spreadsheet). Several worksheets are bound together (one initially) to form a Workbook, the name Calc gives to a saved file.

Spreadsheets are most commonly used to manipulate figures. They can be used in:

Accounting Cash flows Budgets Forecasts, etc.

That said I use spreadsheets to generate lists of pupils to use as a register.

Any job involving the use of numbers can be done on a spreadsheet.

The biggest advantage that a spreadsheet has over other methods of manipulating data - using a table in a word-processing application for example, is its ability to constantly update figures without the user having to do any calculations. Once a spreadsheet is set up correctly, its calculations will always be correct and any changes in data are recalculated automatically.

Spreadsheets can also take basic data and present it in an attractive way, for example as graphs, formatted lists, and tables.

Cells can contain, text (labels), numbers or formulas. The relationship between Labels, Numbers and Formulas is shown below (remember this is a typical example of a table - cell contents can be arranged in other ways).

"Age" Text that could be a label for a row or column .

"1234" **Text** that just happens to look like a number.

1234 The **number** one thousand two hundred and thirty four.

=A1+B1 The **sum of two numbers** in cells A1 and B1. If A1 and B1 do not contain numbers 0 is displayed in the cell containing the formula.

The Spreadsheet we are going to use is Calc. It is part of the LibreOffice suite.

afp://howard@Swansea.local/GKSS/GKSS Training/Calc/Spreadsheets Level 1 version 4v5.odt Page 3 of 34 All LibreOffice programs are Open Source and free. This workbook was written using Writer, the LibreOffice word-processor.

#### The Layout of the top of the Calc Screen

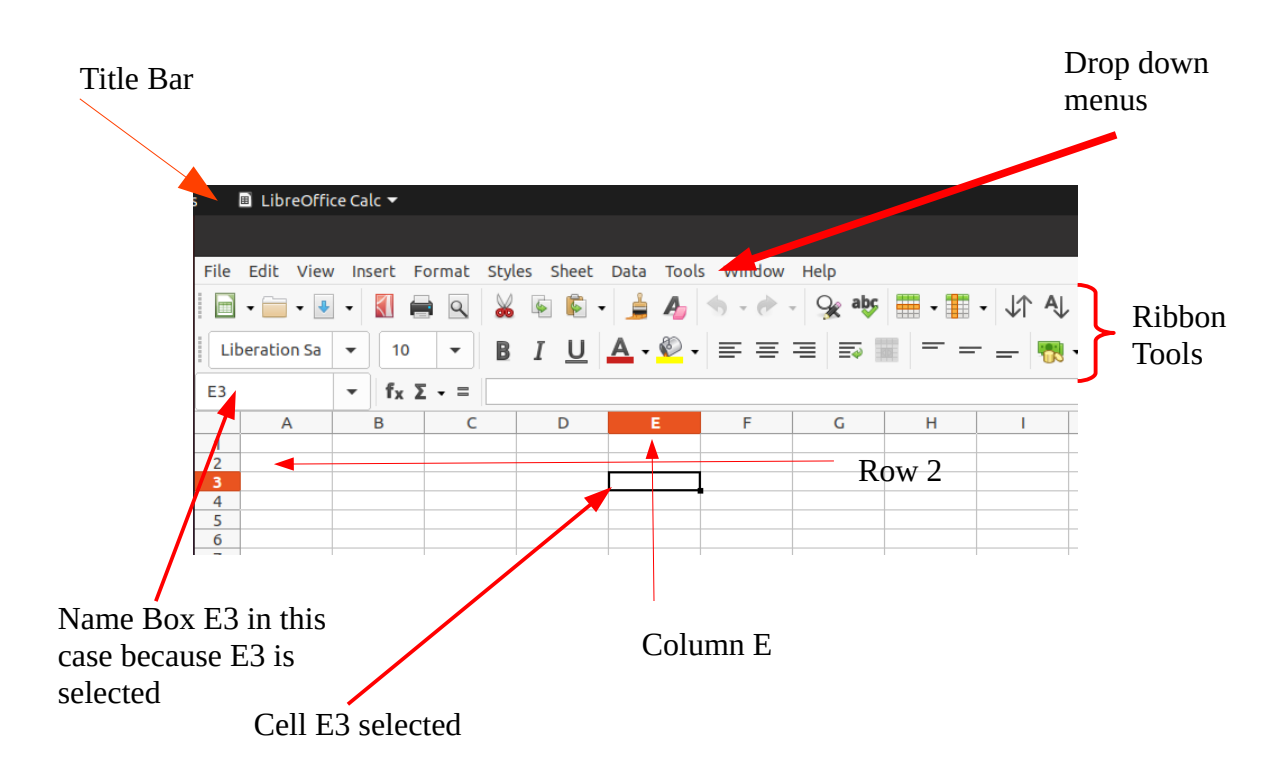

**The Title bar**. *This is the grey bar across the top of the screen*. It is called the title bar because it contains the title of the application you are running, in this case Calc and also the title of the document you are editing. If you have just started using Calc the document title is Untitled 1. Usually you will save this document with a new name before you start to write it. The title bar will then contain the file name you have given to the document.

On the right of the title bar are the **Control Buttons,** Minimise, Restore down/Maximise and Close. These allow you to control the size of the Calc window and to close it all together.

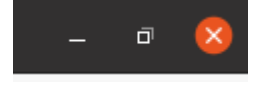

# The Ribbon The ribbon is made up of a set of tools that each, in turn, effect some aspect of Spreadsheet work.

The ribbon is standard now in most office applications alongside drop down menus. As you work with different objects , charts, drawings etc. you will notice the ribbon tools change to the tools appropriate to the object you are working on.

# The Task pane There are side bars that appear from time to time to help you work through a process e.g. Charts

afp://howard@Swansea.local/GKSS/GKSS Training/Calc/Spreadsheets Level 1 version 4v5.odt Page 5 of 34

#### The Layout of the bottom of the Calc Screen

At the bottom of the Calc screen on the left you have the sheet tools. Below you can see we only have one sheet, Sheet1, in this workbook.

If you want add new sheets to your workbook use the large plus.

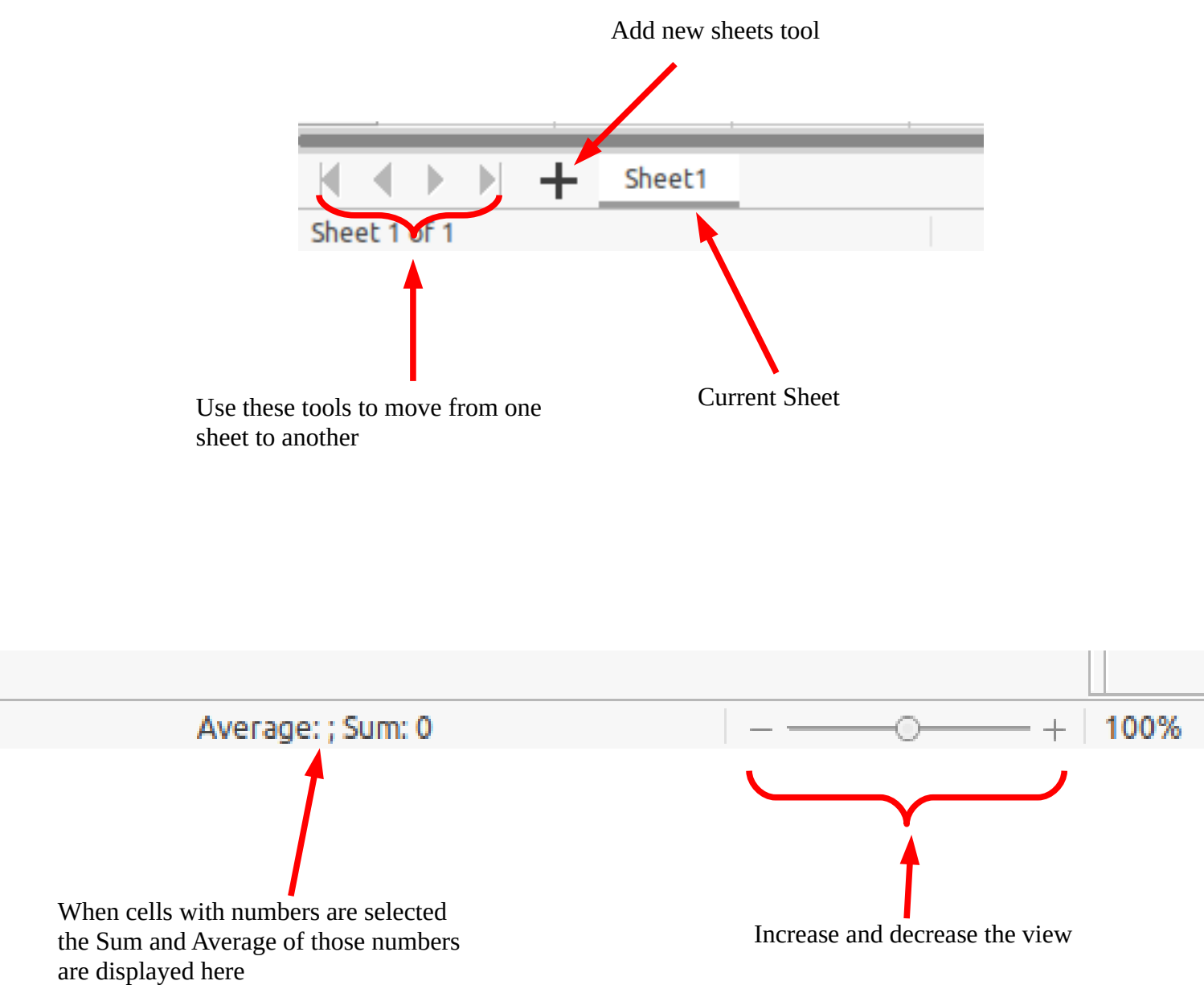

## Introduction to Spreadsheets

#### Spreadsheet Data and Structure

By the end of this course you will know the types of data that are needed in spreadsheet files: numbers, graphs or charts, text, images

You will understand spreadsheet components and their layout: cells, rows, columns, sheets, pages, graphs or charts.

#### Input Methods

There are a variety of input methods used with spreadsheets, the most used being the keyboard. Other input devices could include touch screen, voice recognition, and stylus.

We will only be using a keyboard and mouse.

By the end of this course you will realise how important it is to enter data into your spreadsheets both accurately and efficiently.

## Storage and Retrieval of Files Starting/Launching Calc

The image representing LibreOffice Calc is

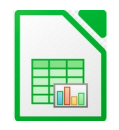

it is used to launch Calc.

Depending on how things are setup on your computer it will be in different places on the Raspberry Pi it is under the Raspberry start tool on the Office tab. To launch Calc simply click on this image.

#### **Create Spreadsheets**

There are three important tools on the Calc ribbon

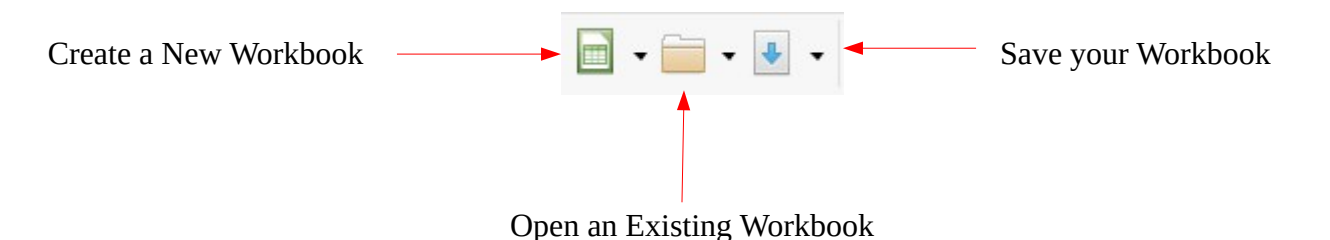

**Note:** When Calc first opens it creates a new workbook for you.

If you want to create another workbook simply click on the Create New Workbook tool.

#### Storing / Saving Spreadsheets

Saving / Storing your work is often poorly understood. This is because too often things are done for you without any explanation. Before embarking on a project it is important to plan where you will save your work. This is particularly important when working with others and / or a remote storage device called a server is used.

If it's only you involved then it is still important to have an idea of where you will store your files in a tidy manner. It is no different to storing things in a filing cabinet. Untidy storage always leads to confusion and time wasting. If you are working with others check to see if there are any guidelines you should adhere to, particularly naming conventions.

**Note:** When Saving a workbook the extension .ods will be added automatically.

#### **Retrieve Spreadsheets**

To find and open a previously saved spreadsheet file. Click on the Open an Existing Workbook tool

**Note:** The Clicking the small upside-down triangle to the right will display recently saved files

**Task:** Create a New Workbook for Student Marks. Save this Workbook as **Student Marks** in a Folder in your **Documents** folder called **Students** 

Close this workbook and then re-open it.

**Note:** It is a good idea to create the **Students** folder before you start. It is also a good idea to save your workbook before starting to work on it. Finally it is always a good idea to save your work regularly as you go along.

## **Document Editing**

#### Enter and Insert Data

When you use a spreadsheet each cell should only contain 1 element of data. For example:

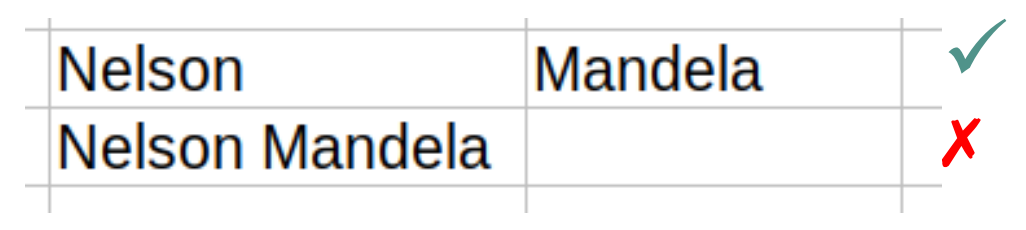

This is because it is difficult to manipulate data, e.g. sorting, when it is grouped. More on this later.

#### Open In your workbook Student Marks.ods

In cell A1 write the title of your workbook, choose something relevant to you like Grade 7 2020 It should look something like

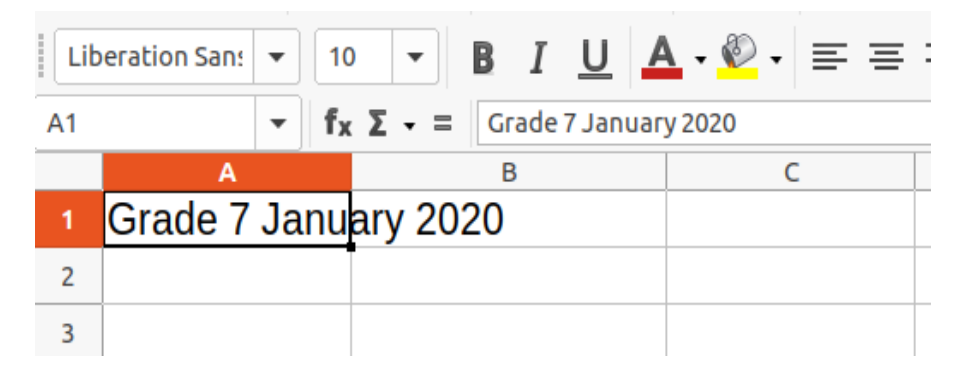

In this case the text typed has gone into cell B1. Had something been in cell B1 everything after Janu would be hidden. Save this workbook

In cell A2 enter the First name of one of your pupils.

In cell B2 Enter the Family of one of the same pupil

Your sheet should look something like

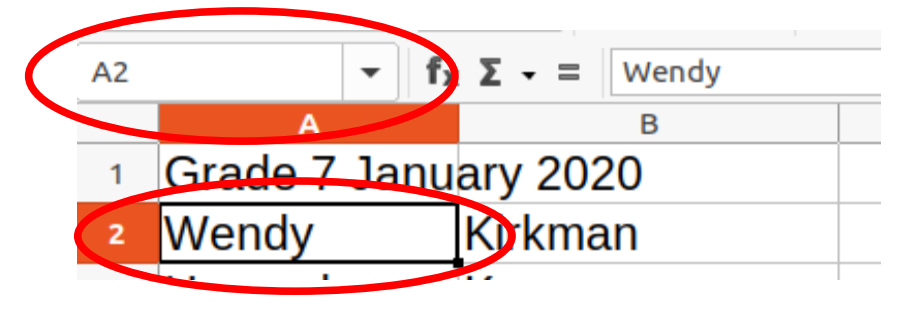

**Note:** cell A2 is selected and A2 appears in the Name box

afp://howard@Swansea.local/GKSS/GKSS Training/Calc/Spreadsheets Level 1 version 4v5.odt Page 9 of 34 Continue adding six Pupil names to your worksheet.

**Note:** Since this workbook may be passed on, to me for example, you should not use any pupil's real identity. **Always keep student's data secure.** 

Make up some names to complete this task.

If you have already added real pupils names simply select the cell and press the Delete key to delete its contents. You can select multiple cells by hovering over a cell, holding the left mouse button down and moving the mouse to select the range of cells you want. Pressing the Delete key deletes everything covered by the mouse range. Be careful!

#### Edit Data

Note: Selecting a single cell is just a case of clicking on it

To select a range of cells click and hold on the first cell and move the mouse pointer to the last cell and release the mouse button.

To select a range of cells not adjacent to each other hold the CTRL key down while you select the cells you want. If you make a mistake simply select the cells again and they will be deselected. Keep the CTRL key held down until you have finished your selection

To delete the contents of a cell select the cell and press the delete key

To Edit the contents of a cell select the cell and do the editing in the formula box

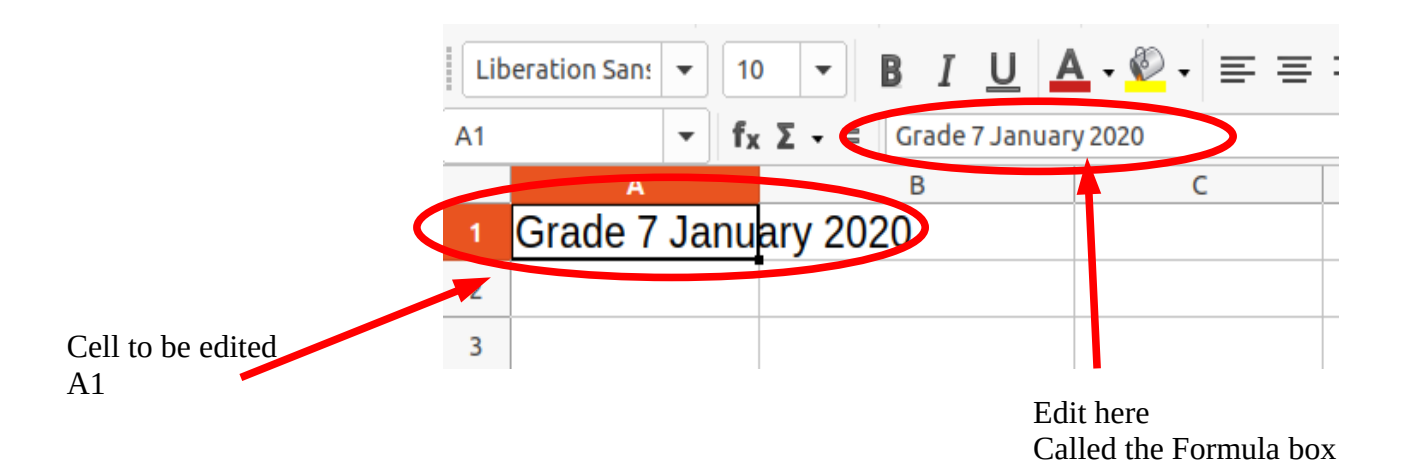

#### Undo

your last action

To Undo the last action in a spreadsheet use the undo tool to redo something you undid use the redo tool.

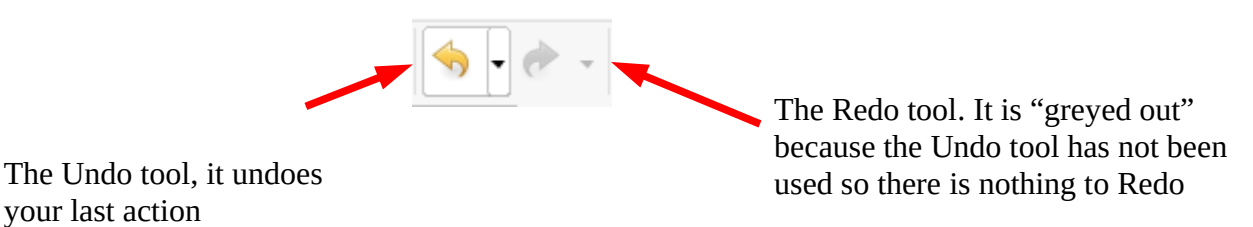

Cut, Copy and Paste

Three tools allow you to easily move data in cells from one part of a worksheet to another. They are Cut, Copy and Paste.

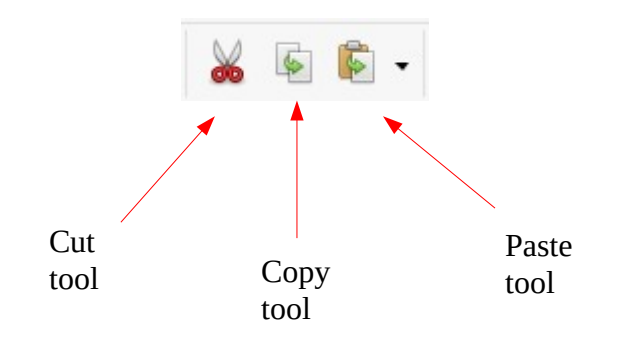

These three tools each have a keyboard shortcut:

| Cut   | CTRL + x | Think of a scissors   |
|-------|----------|-----------------------|
| Сору  | CTRL + c | Think of <b>C</b> opy |
| Paste | CTRL + v | Think of mo ${f V}e$  |

So to Copy data from one cell to another select the cell and either use **CTRL** + **c** or the **Copy tool** to grab the data. Then select the cell where you want to move the copy to and either use **CTRL** + **v** or the **Paste tool** to paste the data into that cell

**Note:** If you are wondering why not use CTRL+p, it is because that combination is already used for Printing.

To move rather than copy use **CTRL+x** or the **Cut tool**. Then Paste into the new cell with CTRL + v or the Move tool

#### Find and Replace

Use the find tool to locate data within a spreadsheet.

Use a simple replace tool if you know what it is you want to find and you know what you want to replace it with.

Both find and replace are in the **Edit** drop down menu.

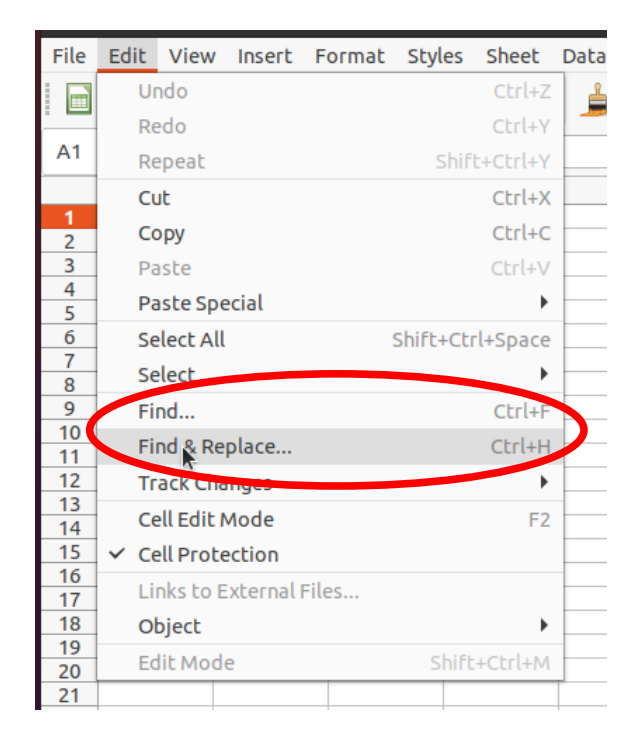

**Note:** they both have keyboard short-cuts CTRL + F to find something and CTRL + H to find something and replace it with an alternative.

#### Adding and Deleting Rows and Columns

In order to make your sheet more readable sometimes you need to put blank rows and columns into you sheet.

Open your sheet Student Marks.ods

Insert a blank row between the title and the first pupil

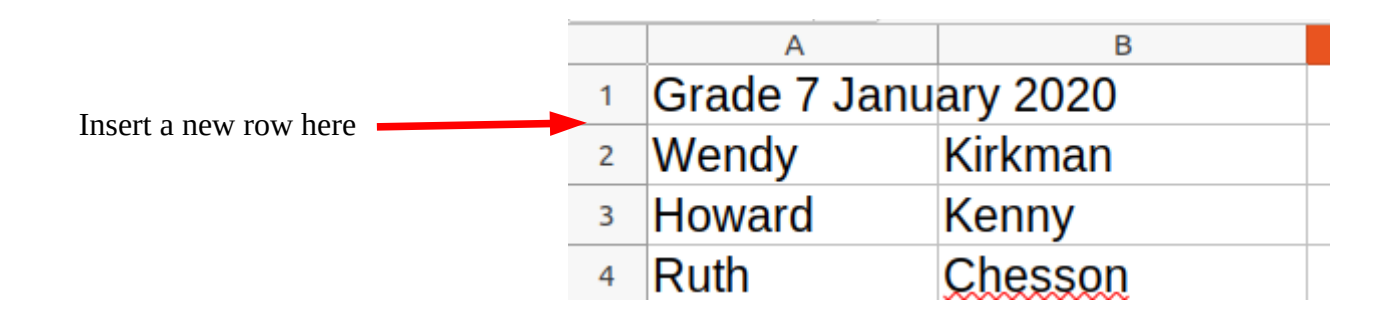

To do this Right click on the number 2 and select Insert Rows Above

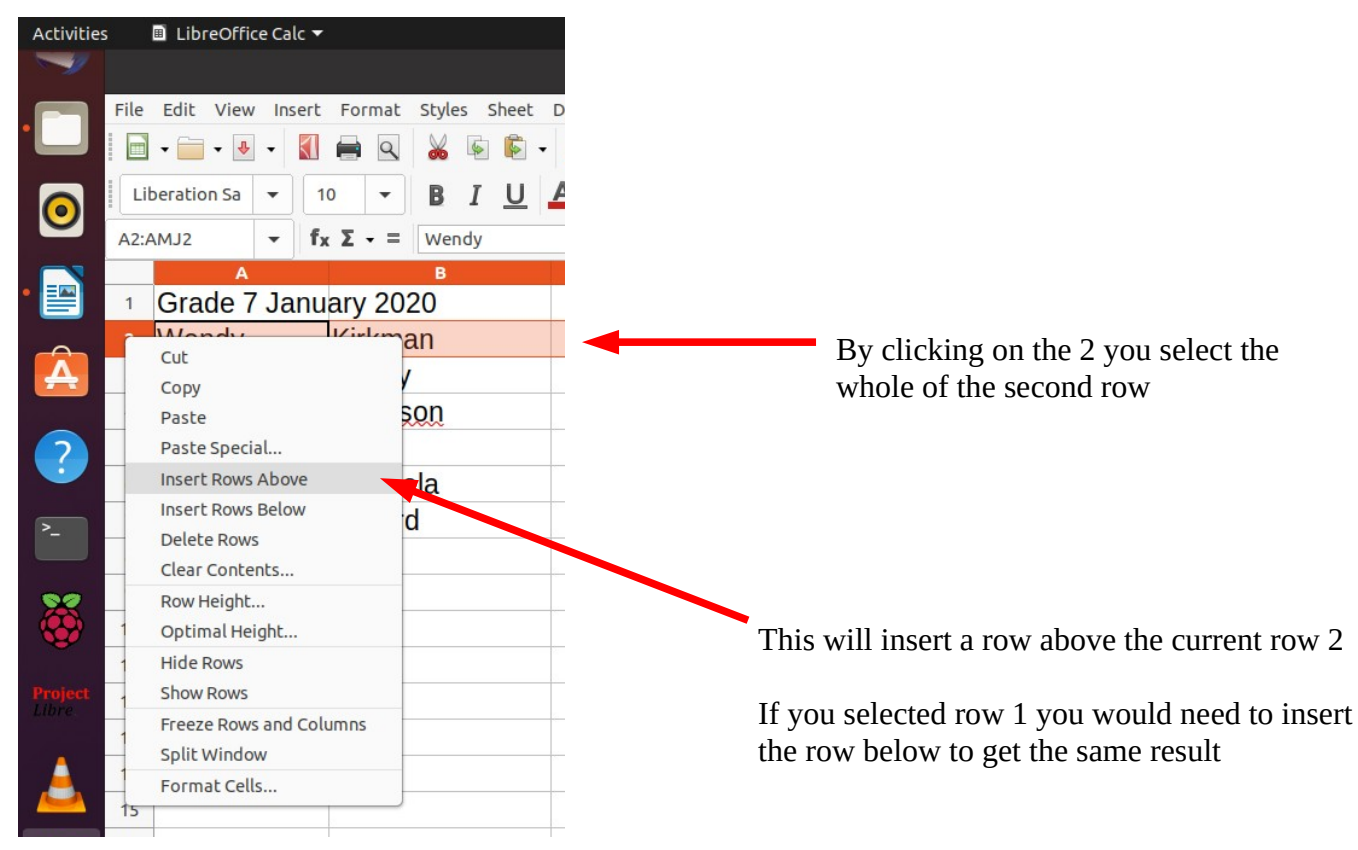

Add the headings Fname and Sname

Once you have inserted the row correctly you can close your workbook.

Having a list of pupils is useful but a sheet really comes into its own when you add some numbers to it and start to analyse and interpret it.

For now imagine you have the results of three tests, Art Maths and English.

Enter these results alongside each pupil. You might want to add a header to the columns you choose for the subjects.

Your sheet might look something like:

|    | Α            | В        | С   | D     | E       | Γ |
|----|--------------|----------|-----|-------|---------|---|
| 1  | Grade 7 Janu | ary 2021 |     |       |         |   |
| 2  |              |          |     |       |         |   |
| 3  |              |          | Art | Maths | English |   |
| 4  | Wendy        | Kirkman  | 8   | 6     | 9       |   |
| 5  | Howard       | Kenny    | 6   | 7     | 6       |   |
| б  | Ruth         | Chesson  | 3   | 5     | 8       |   |
| 7  | Thomas       | Smith    | 5   | 8     | 8       |   |
| 8  | Joseph       | Mandela  | 4   | 7     | 7       |   |
| 9  | Benjamin     | Clifford | 8   | 9     | 5       |   |
| 10 |              |          |     |       |         |   |
|    |              |          |     |       |         |   |

Suppose we wanted to find the average mark in the Art column we would use the AVERAGE function built into the application

#### =AVERAGE(C4:C9)

The = at the start of the function tells the cell some calculation is to be done.

In cell C10 type =AVERAGE(C4:C9) and press the enter key

Check that the average is the same when done with a pen and paper.

It might seem a bit long winded but checking calculations with test data is critical when using complex systems.

Continue to complete the averages for each subject.

Using the same function calculate the average mark for each pupil over the three subjects

Save your work.

**Note:** It is good practice when creating lists or tables in a spreadsheet to avoid blank rows and columns in the main body of the list or table, insert a blank row before a Total row and ensure cells bordering a list or table are blank.

Your sheet will look something like this:

|    | A            | В        | С           | D     | E           | F            |
|----|--------------|----------|-------------|-------|-------------|--------------|
| 1  | Grade 7 Janu | ary 2021 |             |       |             |              |
| 2  |              |          |             |       |             |              |
| 3  |              |          | Art         | Maths | English     |              |
| 4  | Wendy        | Kirkman  | 8           | 6     | 9           | 7.666666667  |
| 5  | Howard       | Kenny    | 6           | 7     | 6           | 6.333333333  |
| 6  | Ruth         | Chesson  | 3           | 5     | 8           | 5.333333333  |
| 7  | Thomas       | Smith    | 5           | 8     | 8           | 7            |
| 8  | Joseph       | Mandela  | 4           | 7     | 7           | 6            |
| 9  | Benjamin     | Clifford | 8           | 9     | 5           | 7.3333333333 |
| 10 |              |          | 5.666666667 | 7     | 7.166666667 |              |
| 11 |              |          |             |       |             |              |

Obviously this need tidying up!

One way to do this is to round the results and this can be done with the ROUND function.

The final calculation, for the Art test will be:

=ROUND(AVERAGE(C4:C9))

Don't forget the second bracket at the end because we are using two functions.

The new results are shown below.

| 1  | Grade 7 Janu | ary 2021 |     |       |         |      |
|----|--------------|----------|-----|-------|---------|------|
| 2  |              |          |     |       |         |      |
| 3  |              |          | Art | Maths | English |      |
| 4  | Wendy        | Kirkman  | 8   | 6     | 9       | 7.67 |
| 5  | Howard       | Kenny    | 6   | 7     | 6       | 6.33 |
| 6  | Ruth         | Chesson  | 3   | 5     | 8       | 5.33 |
| 7  | Thomas       | Smith    | 5   | 8     | 8       | 7    |
| 8  | Joseph       | Mandela  | 4   | 7     | 7       | 6    |
| 9  | Benjamin     | Clifford | 8   | 9     | 5       | 7.33 |
| 10 |              |          | 6   | 7     | 7       |      |
|    |              |          |     |       |         |      |

ROUND(AVERAGE(C4:E4),2)

The round function can also include a comma followed by the number of decimal places needed as in the highlighted column above.

Place a blank row and column to separate the totals.

Complete your sheet and save it.

## Presenting Spreadsheet Information School Budgets

For this exercise we shall be focusing on formatting Cells, Rows and Columns and improving the overall presentation of your work.

We will use part of the schools budget to do this. Create a new sheet to include the following detail

abç

Utility Bills Motor Vehicle Servicing Fuel and Lubricants State and Public functions Office Equipment Servicing Insurance

Add an appropriate title and invent some likely costs and include them.

Check the spelling of your worksheets using the spelling tool.

Your sheet might look something like the one below below.

|     | A                                  | В           |  |
|-----|------------------------------------|-------------|--|
| 1   | School Budget 2020                 |             |  |
| 2   | Item                               | Expenditure |  |
| 3   | Utility Bills                      | K2,000.00   |  |
| 4   | Motor Vehicle Servicing            | K1,500.00   |  |
| 5   | Procurement of fuel and lubricants | K200.00     |  |
| 6   | State and Public functions         | K150.00     |  |
| 7   | Office Equipment Servicing         | K200.00     |  |
| 8   | Insurance                          | K500.00     |  |
| 9   |                                    |             |  |
| 10  | Total Expenditure                  | K4,550.00   |  |
| 4.4 |                                    |             |  |

The total Expenditure in row 10 was calculated using the SUM function

Cell B10 contains the calculation =SUM(B3:B8)

Meaning

Add the values of the contents of cells B3 to B8 inclusive.

Format the cells which will contain currency to reflect the currency in use ie the **Zambian Kwatcha ZMW**.

To do this Click the **Format** tab then select **Cells**. This will display the Cell Format dialogue box

Make sure the Numbers tab is displayed. Select **Currency** from the **Category** list and **ZMW** from the **Format** list

|   |                            |          |                                | Format Cells  |            | 8               |   |
|---|----------------------------|----------|--------------------------------|---------------|------------|-----------------|---|
|   | Alignment                  |          | Borders                        | Backg         | round      | Cell Protection |   |
|   | Number                     | s        |                                | Font          |            | Font Effects    | 1 |
|   | Category                   |          | Format                         |               | Languag    | e               |   |
|   | All<br>User-defined        |          | ZMW                            | K E(Zambia) 🔻 | English    | (Zambia) 🔹      |   |
|   | Number<br>Percent          |          | -K1,234                        | .00           |            |                 |   |
| C | Currency                   |          | -1,234.0                       | 00 ZMW        |            |                 |   |
|   | Date<br>Time<br>Scientific |          | -1,234.0<br>-K1,234<br>-K1,234 | 00 ZMW        |            | -К1,234.00      |   |
|   | Options                    |          |                                |               |            |                 |   |
|   | Decimal places:            | 2        | - +                            | Negative n    | umbers red |                 |   |
|   | Leading zeros:             | 1        | - +                            | Thousands     | separator  |                 |   |
|   | Format code                |          |                                |               |            |                 |   |
|   | [\$K-A009]#,##0            | .00;[REI | D]-[\$K-A00                    | 9]#,##0.00    |            |                 |   |
|   | User-defined               |          |                                |               |            |                 |   |
|   | Help                       |          |                                |               | Reset      | Cancel OK       | ] |

### **Extra School Income**

This sheet is going to be part of the school budget workbook, School Budget.ods so open this file.

This work is going to be on a new worksheet in this workbook.

To create a new sheet click the + on the bottom left of your sheet

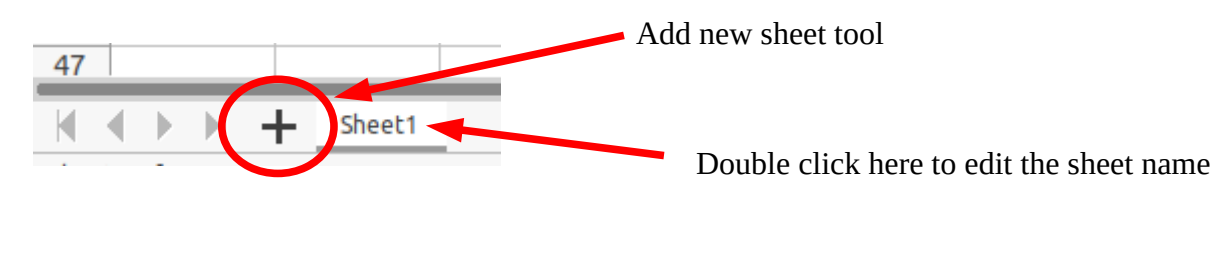

Note: You can double click on the sheet name, Sheet1 in this instance, to edit it

Look at the worksheet below and enter everything except the numbers in column E. We are going to let the spreadsheet do the calculations for us.

| E3 | •                | f <sub>x</sub> Σ - = | =C3*D3                |                          |                          |
|----|------------------|----------------------|-----------------------|--------------------------|--------------------------|
|    | A                | В                    | С                     | D                        | E                        |
| 1  |                  |                      |                       |                          |                          |
| 2  | Education        | Description          | Number of<br>Learners | Total income<br>per Item | Total income<br>per year |
| 3  | Numeracy Class   |                      | 9                     | 10                       | 90                       |
| 4  | Literacy Class   |                      | 12                    | 5                        | 60                       |
| 5  | ICT Class        |                      | 2                     | 15                       | 30                       |
| 6  |                  |                      |                       |                          |                          |
| 7  |                  |                      |                       |                          |                          |
| 8  |                  |                      |                       |                          |                          |
| 9  | Extra Activities | Description          | Items<br>Produced     | Cost per Item            |                          |
| 10 | Bee Keeping      | Jars of<br>Honey     | 20                    | 12                       | 240                      |
| 11 |                  | Bees Wax             | 5                     | 25                       | 125                      |
| 12 |                  | Desk tops            | 50                    | 40                       | 2000                     |
| 12 |                  |                      |                       |                          |                          |

If you look closely at the example above you will see cell E3 contains the number 90. However if you look at the formula bar you will see it displays =C3\*D3. Can you work out what's happening here?

E3 actually contains the formula =C3\*D3, you must always have the = sign at the start of a calculation when using spreadsheets. 90 is the product of cell C3 and cell D3.

Lets look at row 2 for a moment.

| 2 | Education | Description | Number of | Cost per | Total income |
|---|-----------|-------------|-----------|----------|--------------|
| 2 | Lucation  | Description | learners  | Learner  | per term     |

| I hop | be | you | agree | it | looks | better | than |
|-------|----|-----|-------|----|-------|--------|------|
|-------|----|-----|-------|----|-------|--------|------|

| Education | Description | Number of le# | Cost per Lear | Total income | per term |
|-----------|-------------|---------------|---------------|--------------|----------|
|           |             |               |               |              |          |

Which is what you get when you just type the text in. So let's fix things

If you haven't already done it type the text above for row 2 into your worksheet. Then click on the number 2 to select the whole row. If you only wanted to select the cells you are working with then click and hold the mouse button and drag the cursor until all the cells you want are selected then release the mouse button.

With the cells selected click on the Format Drop-down menu and select Cells

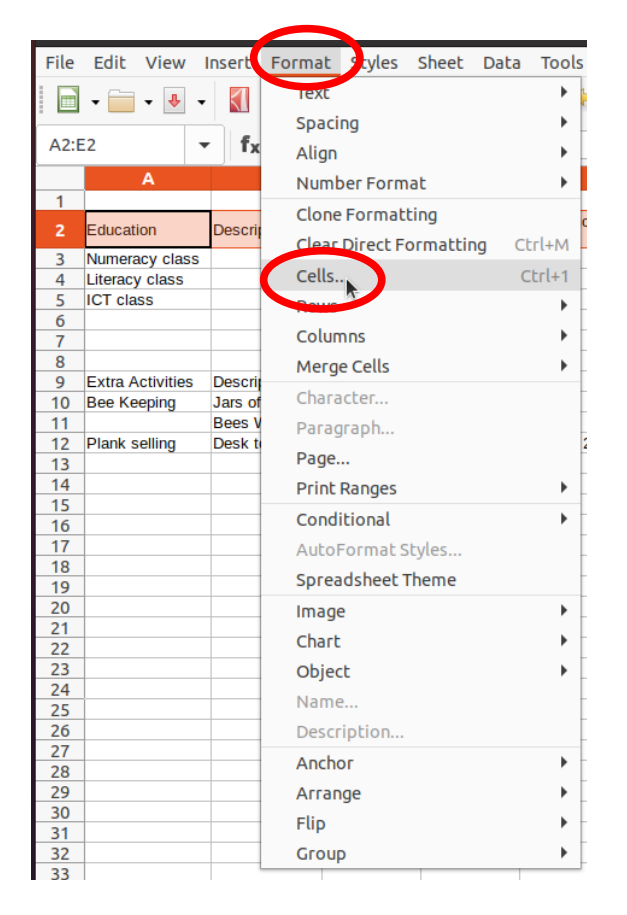

This will open up the Format Cells dialogue box (See next page)

|                                                                                                    | Format Cells                                                             | 8                                    |                                                                                                    |
|----------------------------------------------------------------------------------------------------|--------------------------------------------------------------------------|--------------------------------------|----------------------------------------------------------------------------------------------------|
| Numbers                                                                                                    | Font                                                                     | Font Effects                         |                                                                                                    |
| Alignment Borders                                                                                                    | Background                                                               | Cell Protection                      |                                                                                                    |
| Text Alignment                                                                                                    |                                                                          |                                      | The <b>Fermat Calls</b> dialogue box                                                                                                    |
| Horizontal: Default - Inde                                                                                                    | ent: 0 pt - +                                                            |                                      | The Format Cens dialogue box                                                                                                    |
| Vertical: Default 👻                                                                                                    |                                                                          |                                      |                                                                                                    |
| Text Orientation         Vertically stacked         Degrees:       0       -       +         Reference edge:       Image: Colspan="2">Image: Colspan="2">Image: Colspan="2"                                                                                                    | ABCD •                                                                   |                                      |                                                                                                    |
| Properties UV ap text automatically Hyphenation active Shrink to fit cell size Text direction: Use superordinate                                                                                                    | object settings ▼                                                        |                                      |                                                                                                    |
| Help                                                                                                    | Reset                                                                    | Cancel OK                            |                                                                                                    |
|                                                                                                    |                                                                          |                                      |                                                                                                    |
| F                                                                                                    | format Cells                                                             | Sont Effects                         |                                                                                                    |
| F<br>Numbers<br>Alignment Borders                                                                                                    | Format Cells<br>Font<br>Background                                       | S Font Effects<br>Cell Protection    | To get the text to be vertically aligned                                                                                                    |
| F<br>Numbers<br>Alignment Borders<br>Ext Alignment                                                                                                    | Format Cells<br>Font<br>Background                                       | Font Effects       Cell Protection   | To get the text to be vertically aligned choose <b>Text Alignment</b> . <b>Vertical</b> and                                                                                                    |
| F<br>Numbers<br>Alignment Borders<br>ext Alignment<br>Horizontal: Default • Indent                                                                                                    | Font<br>Background                                                       | Sont Effects<br>Cell Protection      | To get the text to be vertically aligned<br>choose <b>Text Alignment, Vertical</b> and<br>then select <b>Middle</b> from the drop-down                                                                                                    |
| Numbers         Alignment         Borders         *xt Alignment         Horizontal:       Default         Vertical:       Default                                                                                                    | Font<br>Background                                                       | S Font Effects Cell Protection       | To get the text to be vertically aligned<br>choose <b>Text Alignment, Vertical</b> and<br>then select <b>Middle</b> from the drop-down<br>selection.                                                                                                    |
| Numbers         Alignment       Borders         ext Alignment       Indent         Horizontal:       Default       Indent         Vertical:       Default       Indent         Vertical:       Default       Indent         Vertical:       Default       Indent         Vertical:       Default       Indent         Bottom       Indent       Indent                                                                                                    | Font Background E: Opt - +                                               | S Font Effects<br>Cell Protection    | To get the text to be vertically aligned<br>choose <b>Text Alignment, Vertical</b> and<br>then select <b>Middle</b> from the drop-down<br>selection.                                                                                                    |
| Numbers         Alignment       Borders         Akignment       Indent         Horizontal:       Default       Indent         Vertical:       Default       Indent         Vertical:       Default       Indent         Vertical:       Default       Indent         Degrees:       Justified       +                                                                                                    | Font Background t: 0 pt - +                                              | Font Effects         Cell Protection | To get the text to be vertically aligned<br>choose <b>Text Alignment, Vertical</b> and<br>then select <b>Middle</b> from the drop-down<br>selection.                                                                                                    |
| Numbers         Alignment       Borders         ext Alignment       Indent         Horizontal:       Default       Indent         Vertical:       Default       Indent         vertical:       Default       Indent         Vertical:       Default       Indent         Default       Indent       Indent         Reference ed       Distributed       H                                                                                                    | Font Background t: 0 pt - +                                              | Font Effects         Cell Protection | To get the text to be vertically aligned<br>choose <b>Text Alignment, Vertical</b> and<br>then select <b>Middle</b> from the drop-down<br>selection.                                                                                                    |
| Numbers         Alignment       Borders         ext Alignment       Indent         Horizontal:       Default       Indent         Vertical:       Default       Indent         Vertical:       Default       Indent         Vertical:       Default       Indent         Operation       Bottom       House       House         Degrees:       Justified       House       House         Operties       Description       House       House                                                                                                    | Font Background Copt - +                                                 | S Font Effects Cell Protection       | To get the text to be vertically aligned<br>choose <b>Text Alignment, Vertical</b> and<br>then select <b>Middle</b> from the drop-down<br>selection.<br>To get long pieces of text to<br>automatically wrap into a cell select the                                              |
| Numbers   Alignment   Borders   ext Alignment   Horizontal:   Default   Vertical:   Default   Yertical:   Default   Numbers   Middle   Sottom   Degrees:   Justified   Heference ed   Distributed                                                                                                    | Font Background  Copt - +                                                | Font Effects         Cell Protection | To get the text to be vertically aligned<br>choose <b>Text Alignment, Vertical</b> and<br>then select <b>Middle</b> from the drop-down<br>selection.<br>To get long pieces of text to<br>automatically wrap into a cell select the<br>Wrap text Automatically check box         |
| Numbers         Alignment       Borders         ext Alignment       Indent         Horizontal:       Default       Indent         Vertical:       Default       Indent         Vertical:       Default       Indent         Vertical:       Default       Indent         Overtical:       Default       Indent         Default       Indent       Indent         Operation       Bottom       Indent         Degrees:       Justified       Indent         Operties       Distributed       Indent         Operties       Indent       Indent         Operties       Description active       Indent         Hyphenation active       Shink to fit call size       Indent | Font Background t: Opt - +                                               | Font Effects         Cell Protection | To get the text to be vertically aligned<br>choose <b>Text Alignment, Vertical</b> and<br>then select <b>Middle</b> from the drop-down<br>selection.<br>To get long pieces of text to<br>automatically wrap into a cell select the<br><b>Wrap text Automatically</b> check box. |
| Numbers   Alignment   Borders   ext Alignment   Horizontal:   Default   Indent   Vertical:   Default   Vertical:   Default   Operation   Bottom   Degrees:   Justified   Distributed   roperties   Whap text automatically   Hyphenation active   Shrink to fit cell size   Text direction: Use superordinate of                                                                                                    | Font<br>Background<br>t: Opt - +<br>ABCD •<br>ABCD •<br>bject settings - | S<br>Font Effects<br>Cell Protection | To get the text to be vertically aligned<br>choose <b>Text Alignment, Vertical</b> and<br>then select <b>Middle</b> from the drop-down<br>selection.<br>To get long pieces of text to<br>automatically wrap into a cell select the<br><b>Wrap text Automatically</b> check box. |

There are many other options for Cell properties. Please experiment, you can always use the undo tool if things go pear-shaped

Format cells to display numbers to a specific number of decimal places. Format cells to display numbers with or without a thousands separator. Add borders and shading to selected cells, rows, columns. Change cell alignment: left, centre, right, top, middle, bottom. Change cell formatting: font style, font size. Adjust row height, column width.

## Analysis and Interpretation of Data

### Summarise and Display Information

One of the strengths of Calc, or any spreadsheet application is that it can easily display data in a graphical and form which is usually much easier to interpret. We are going to use a set of data collected on the Annual Temperatures Rainfalls in both Siavonga and London to demonstrate this.

| Lake Karl | Sunshin | ehs Arm | ax" Arm | Aro  | mm                               |
|-----------|---------|---------|---------|------|----------------------------------|
| 5         | 7       | 31      | 22      | 26.3 | 184                              |
| F         | 7       | 3(      | 22      | 25.7 | 155                              |
| m         | 8       | 31      | 21      | 26   | 91                               |
| A         | 9       | 31      | 19      | 25.4 | 21                               |
| M         | 10      | 29      | 15      | 22.9 | 5                                |
| ~         | 9       | 27      | 12      | 20.5 | 1                                |
| 5         | 10      | 27      | 12      | 20.3 | 0                                |
| 0         | 10      | 29      | 14      | 23   | 0                                |
| A         | 10      | 33      | 19      | 27.1 |                                  |
| 5         | 10      | 35      | 23      | 30.2 | 13                               |
| 0         | 10      | 3/0     | 24      | 28.7 | 70                               |
| N         | 8       | 32      | 22      | 26.7 | 180                              |
| D         | )       |         |         |      | and the providence of the second |
|           |         |         |         |      |                                  |
|           | L       | orden . | fre mm. |      |                                  |
| T         | A1      |         | 56      |      |                                  |
| -         | 5       |         | 39      |      |                                  |
| F         | 7.2     |         | 46      |      |                                  |
| A         | 9       | 1       | 45      |      |                                  |
| M         | 13.     | l       | 49      |      |                                  |
| 5         | 16.     | 6       | 50      |      |                                  |
| 7         | 15      | .7      | 48      |      |                                  |
| 2         | 18      | .2      | 53      |      |                                  |
| H         | 18      | 5.5     | 56      |      |                                  |
| S         | 11      | . 6.    | 60      |      |                                  |
| N         | 7       | .7      | 60      |      |                                  |
| D         | Į       | 5.6     | 58      |      |                                  |
|           |         |         |         |      |                                  |

The data we will use is handwritten below.

Think about why you might want to put such data as this into a spreadsheet What are the advantages of using a spreadsheet? Create a new workbook and give it a name that helps you remember that it contains weather data for Siavonga and London.

Save your work.

First in row 1 enter the months of the year Jan to Dec.

This is going to be easier than you think, enter Jan in cell B2

| Notice the small black square | Α | В   | С |
|-------------------------------|---|-----|---|
| in the bottom of cell B2.     |   |     |   |
|                               |   | Jan |   |
| Click and hold the mouse      |   |     |   |
| button on this Notice once in |   |     |   |

button on this. Notice, once in

the corner, the cursor changes to a cross + drag the mouse to the right until Dec is displayed. This should take you to cell M3.

Having got the months on row 2 type the corresponding Rainfall (in mm) into row 3.

To do this more easily click and hold the cursor over cell B3 and, still holding the mouse button down, drag the mouse pointer to cell M3.

|   | A | В   | С   | D   | E   | F   | G   | н   |     | J   | K   | L   | м   |
|---|---|-----|-----|-----|-----|-----|-----|-----|-----|-----|-----|-----|-----|
| 1 |   |     |     |     |     |     |     |     |     |     |     |     |     |
| 2 |   | Jan | Feb | Mar | Apr | Мау | Jun | Jul | Aug | Sep | Oct | Nov | Dec |
| 3 |   |     |     |     |     |     |     |     |     |     |     |     |     |
| 4 |   |     |     |     |     |     |     |     |     |     |     |     |     |

Notice cell B3 is highlighted. Without using the mouse at all type the values into cell B3 and press the enter key. This will allow you to enter the data one cell at a time with an automatic move to the next cell once the enter key is pressed

|   | A | В   | С   | D   | E   | F   | G   | н   |     | J   | K   | L   | м   |
|---|---|-----|-----|-----|-----|-----|-----|-----|-----|-----|-----|-----|-----|
| 1 |   |     |     |     |     |     |     |     |     |     |     |     |     |
| 2 |   | Jan | Feb | Mar | Apr | Мау | Jun | Jul | Aug | Sep | Oct | Nov | Dec |
| 3 |   | 184 | 155 | 91  |     |     |     |     |     |     |     |     |     |
| 4 |   |     |     |     |     |     |     |     |     |     |     |     |     |
| 5 |   |     |     |     |     |     |     |     |     |     |     |     |     |

Continue entering data until it is all entered.

Tidy your sheet by adding a title in cell A1 and inserting a blank row above row 2

Notice when you press the enter key for the December entry the insertion cell B3 is selected.

Click in the empty cell to the left of January's data (184). Type the units of rainfall, in this case mm Your sheet should now look like this

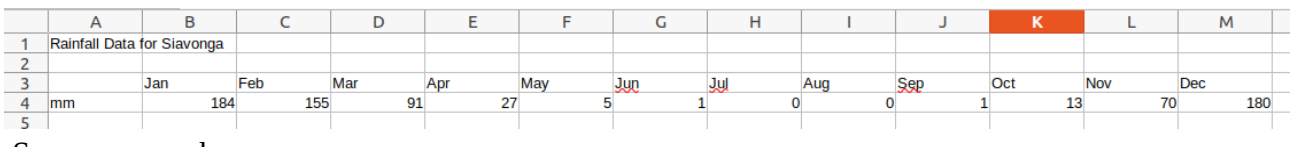

Save your work.

As you can see the data in the sheet is much clearer than on paper.

afp://howard@Swansea.local/GKSS/GKSS Training/Calc/Spreadsheets Level 1 version 4v5.odt Page 23 of 34

### **Creating Charts**

Open your weather file, if it isn't open already.

Select all the cells from A3 to M4

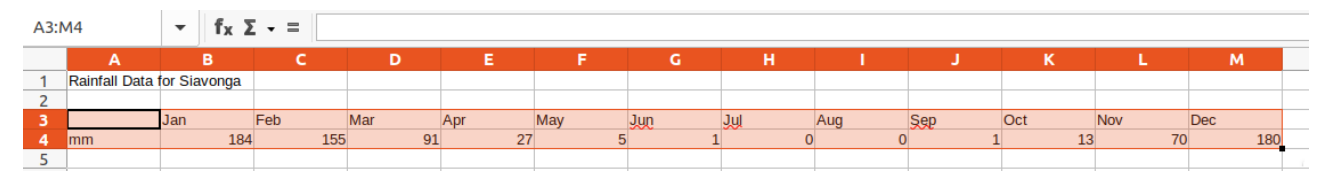

Now we are going to use the Charting tool tool to create a bar chart

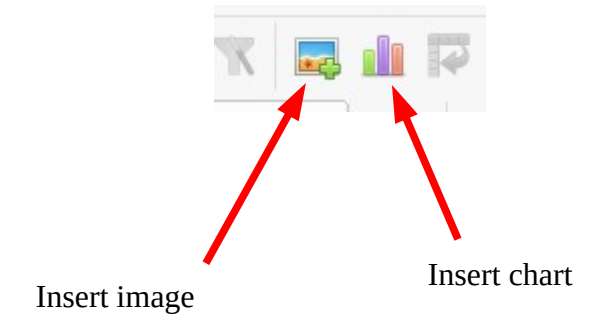

The charting wizard appears to guide you through the processing

|                                                           |                                                                                                    | Chart Type                                  |        |               |
|-----------------------------------------------------------|----------------------------------------------------------------------------------------------------|---------------------------------------------|--------|---------------|
| Chart Type<br>Data Range<br>Data Series<br>Chart Elements | Choose a Chart Type<br>Column<br>Bar<br>Pie<br>Area<br>Line<br>X-Y (Scatter)<br>Bubble<br>Net<br>Stock<br>Column and Line<br>Help | Shape<br>Bar<br>Cylinder<br>Cone<br>Pyramid | Normal | Cancel Finish |

The **Column** chart type is selected by default and it will appear in the background, however select the **Line** chart type and from there choose **Points and Lines** 

Once you select Points and Lines click Next

|                                                                                                    | Chart Type    | 8         |
|----------------------------------------------------------------------------------------------------|---------------|-----------|
| Chart Type   Data Range   Data Series   Chart Elements   Emarge   Image   Image </th <th><pre>pe</pre></th> <th>el Finish</th> | <pre>pe</pre> | el Finish |

The Data Range dialogue box appears and because we highlighted the range it has been selected for us. Similarly the data series, First row as label and First column as label are also selected. Again click next to continue to the next dialogue box

|                               | Data Range 🛛 😵                                                                                                    |
|-------------------------------|----------------------------------------------------------------------------------------------------|
| Chart Type<br>Data Range      | Choose a Data Range Data range: SSheet1.SAS3:SMS4                                                                                  |
| Data Series<br>Chart Elements | <ul> <li>Data series in rows</li> <li>Data series in columns</li> <li>First row as label</li> <li>First column as label</li> </ul> |
|                               | Help < Back Next > Cancel Finish                                                                                                   |

#### Data Series Dialogue box

|                |                       |        | Data Series            |             |               |        | 8      |
|----------------|-----------------------|--------|------------------------|-------------|---------------|--------|--------|
| Chart Type     | Data series:          |        | Data ranges:           |             |               |        |        |
| Data Kalige    | mm                    |        | Name                   | \$Sheet1.\$ | \$A\$4        |        |        |
| Data series    |                       |        | y-Values               | ŞSheet1.ş   | \$B\$4:\$M\$4 |        |        |
| Chart Elements |                       |        | Range for Name         |             |               |        |        |
|                |                       |        | \$Sheet1.\$A\$4        |             |               |        |        |
|                |                       |        | Categories             |             |               |        |        |
|                |                       |        | \$Sheet1.\$B\$3:\$M\$3 | 3           |               |        |        |
|                | Add                   | ^      |                        |             |               |        |        |
|                | Remove                | ~      |                        |             |               |        |        |
|                | Customise Data Ranges | for Ir | ndividual Data Series  |             |               |        |        |
|                | Help                  |        |                        | < Back      | Next >        | Cancel | Finish |

Because we selected the data before we started there is nothing to do here so click Next

#### Chart Elements Dialogue box.

#### Complete as shown

|                                                           | Chart Elements                                                                         | 8                                                               |
|-----------------------------------------------------------|----------------------------------------------------------------------------------------|-----------------------------------------------------------------|
| Chart Type<br>Data Range<br>Data Series<br>Chart Elements | Choose Titles, Legend and Grid Settings<br>Title Rainfall in Siavonga (mm)<br>Subtitle | <ul> <li>Display legend</li> <li>Left</li> <li>Right</li> </ul> |
|                                                           | x-Axis Month<br>y-Axis Rainfall (mm)<br>z-Axis<br>Display Grids<br>x-Axis ♥ y-Axis     | O Top<br>O Bottom                                               |
|                                                           | Help <a>Reck</a> Next >                                                                | Cancel Finish                                                   |

Click Finish

Your finished graph should look something like

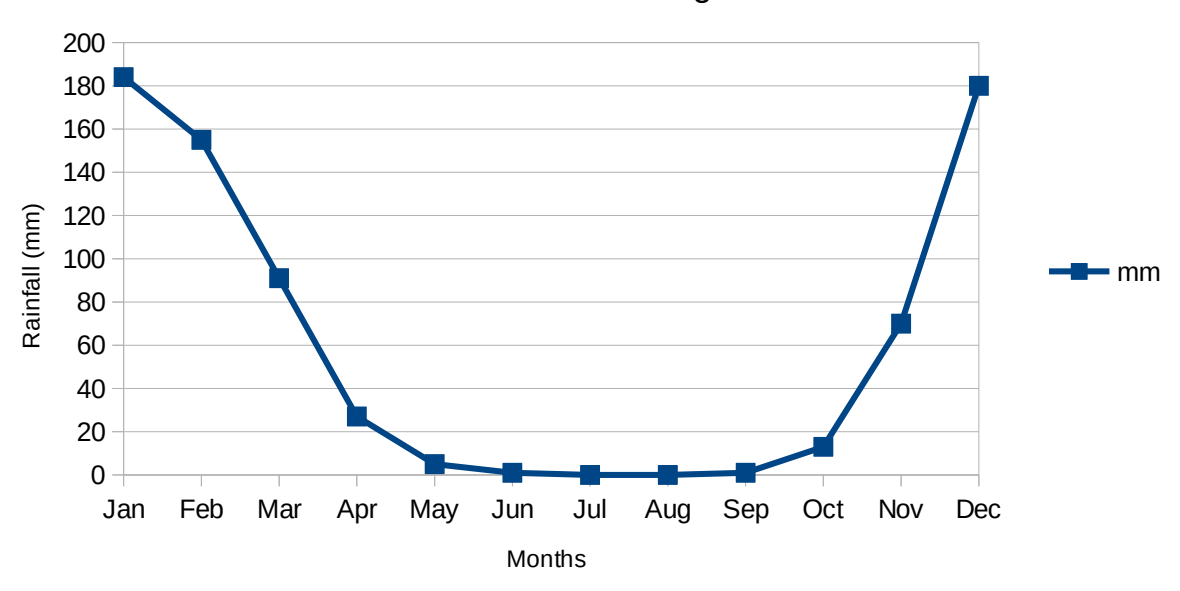

Rainfall in Siavonga

Now produce a similar chart for Siavonga average temperatures.

#### **Editing Charts**

Be able to identify appropriate graph or chart types to display required information effectively.

Create different type of graphs or charts from spreadsheet data: pie, bar, single line.

Select a chart.

Add, remove a title from a graph or chart.

Add, remove axis titles from a graph or chart.

Add, remove a legend from a chart.

Understand the tools and techniques available to summarise and display information: totals and summary information, sorting and display order, lists and tables, graphs and charts.

Be aware that you should judge when and how to use the available tools and techniques effectively to display the required information.

Recognise good practice in creating lists or tables in a spreadsheet: avoid blank rows and columns in the main body of the list or table, insert blank row before Total row, ensure cells bordering list or table are blank.

Create a list or table in a spreadsheet.

Sort a list or table by one criterion in ascending, descending alphabetic, numeric order.

#### Functions and Formulas

Be aware of the need to ensure that any formulas and functions used are designed to meet calculation requirements: use cell references rather than type numbers into formulas, use of parentheses to determine order of calculation.

Create simple arithmetic formulas in a spreadsheet: add, subtract, multiply, divide.

Use common functions in a spreadsheet: sum, average, round.

#### Page Layout

To change the page details select the **Format** drop down then select **Page**.

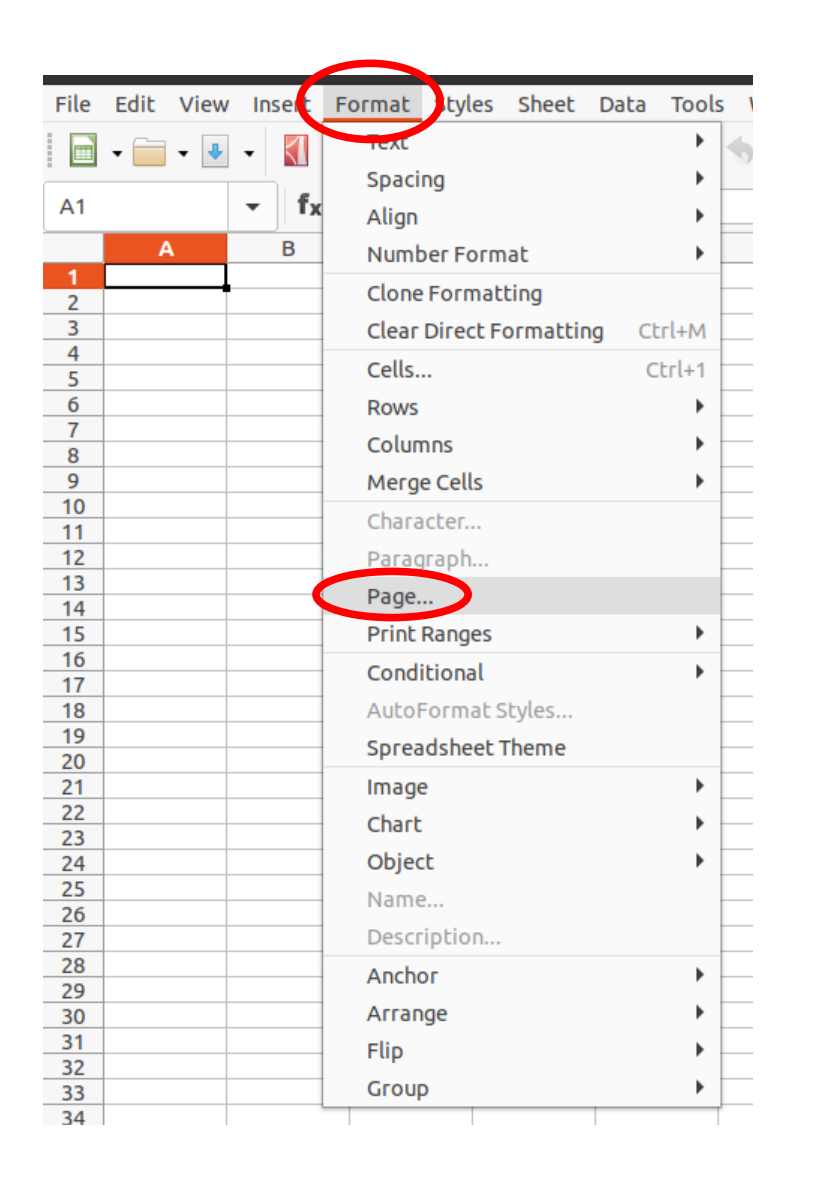

The **Page style** dialogue box will appear and you can set the page orientation, margins and size to suit your requirements. See next page for more detail.

## The Page style dialogue box

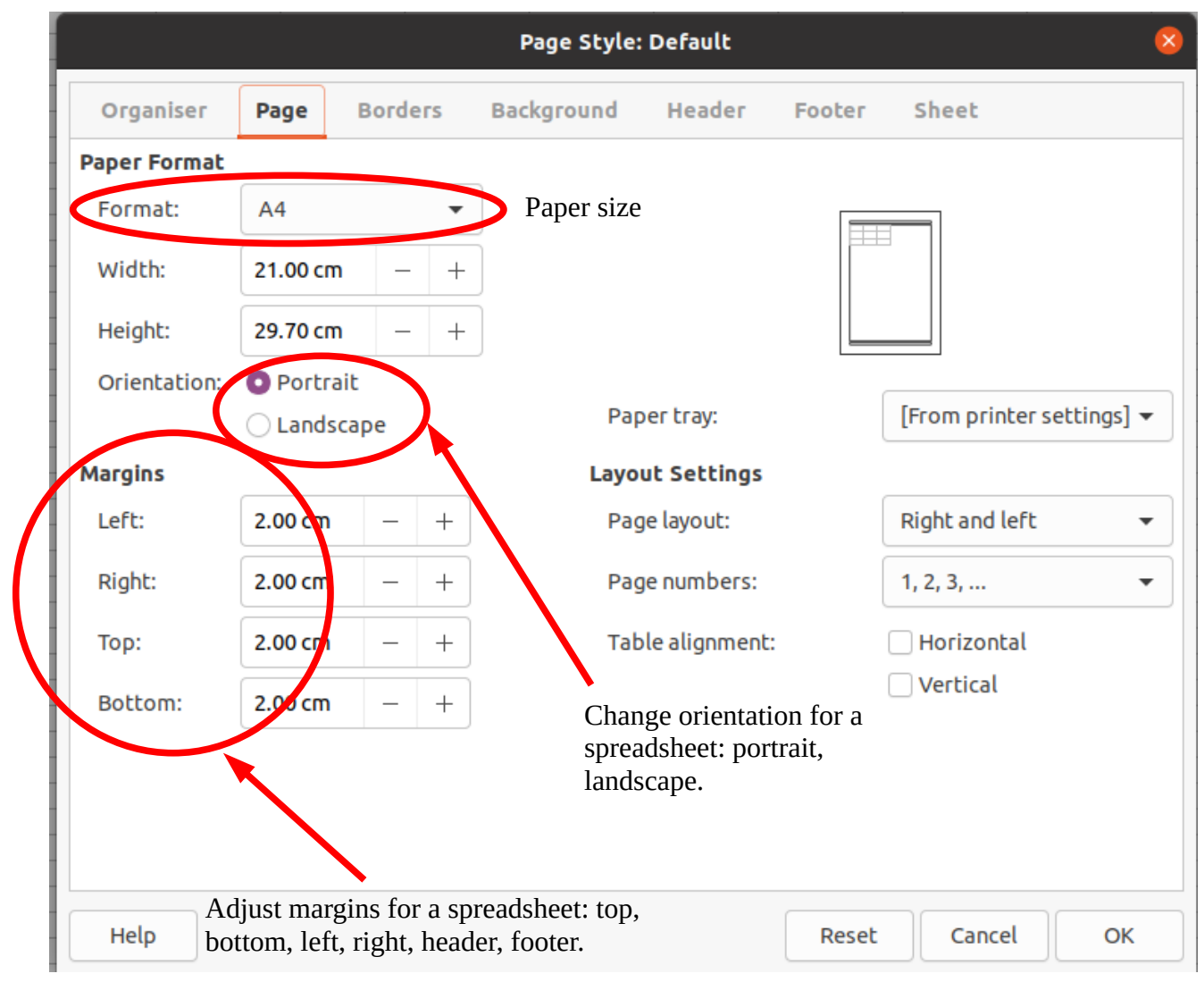

Headers and footers can be used from the Header or Footer tab.

|             |             |               | Page S   | Style: | Default |          |               |   |
|-------------|-------------|---------------|----------|--------|---------|----------|---------------|---|
| Organiser   | Page        | Borders       | Backgrou | Ind    | Header  | Footer   | Sheet         |   |
| eader       |             |               |          |        |         |          |               |   |
| 🖌 Header o  | n           |               |          |        |         |          |               |   |
| Same co     | ontent on l | eft and right | pages    |        |         |          |               |   |
| Left margir | 1:          |               | 0.00 cm  |        | +       |          |               |   |
| Right marg  | in:         |               | 0.00 cm  |        | +       |          |               |   |
| Spacing:    |             |               | 0.25 cm  | -      | +       |          |               |   |
| Height:     |             |               | 0.50 cm  | _      | +       |          |               |   |
| 🗹 AutoFit   | height      |               |          |        |         |          |               |   |
| More        | Ed          | it            | _        |        |         |          |               |   |
|             |             |               |          | -<br>_ | 'lick F | dit to a | dd content te | ` |
|             |             |               |          | C      |         |          |               | J |
|             |             |               |          | У      | our H   | eader    |               |   |
|             |             |               |          |        |         |          |               |   |
|             |             |               |          |        |         |          |               |   |
|             |             |               |          |        |         |          |               |   |
|             |             |               |          |        |         |          |               |   |

As you can see the Header (and Footer) is divided into three areas. You can type directly into these areas or you can select the **Custom header** tools

|                   | Header (Page Style               | : Default) 🛛 😣                        |
|-------------------|----------------------------------|---------------------------------------|
| Left area         | Centre area                      | Right area                            |
|                   |                                  |                                       |
|                   |                                  |                                       |
|                   |                                  |                                       |
|                   |                                  |                                       |
|                   |                                  |                                       |
|                   |                                  |                                       |
| Header            |                                  | I                                     |
| Custom beader     |                                  |                                       |
| Note              |                                  |                                       |
| Use the buttons t | to change the font or insert fie | eld commands such as date, time, etc. |
| Help              |                                  | Cancel OK                             |
|                   |                                  |                                       |
|                   |                                  |                                       |
| Custo             | m header                         |                                       |

afp://howard@Swansea.local/GKSS/GKSS Training/Calc/Spreadsheets Level 1 version 4v5.odt Page 32 of 34 The custom header tools allow you to insert elements into your header or footer.

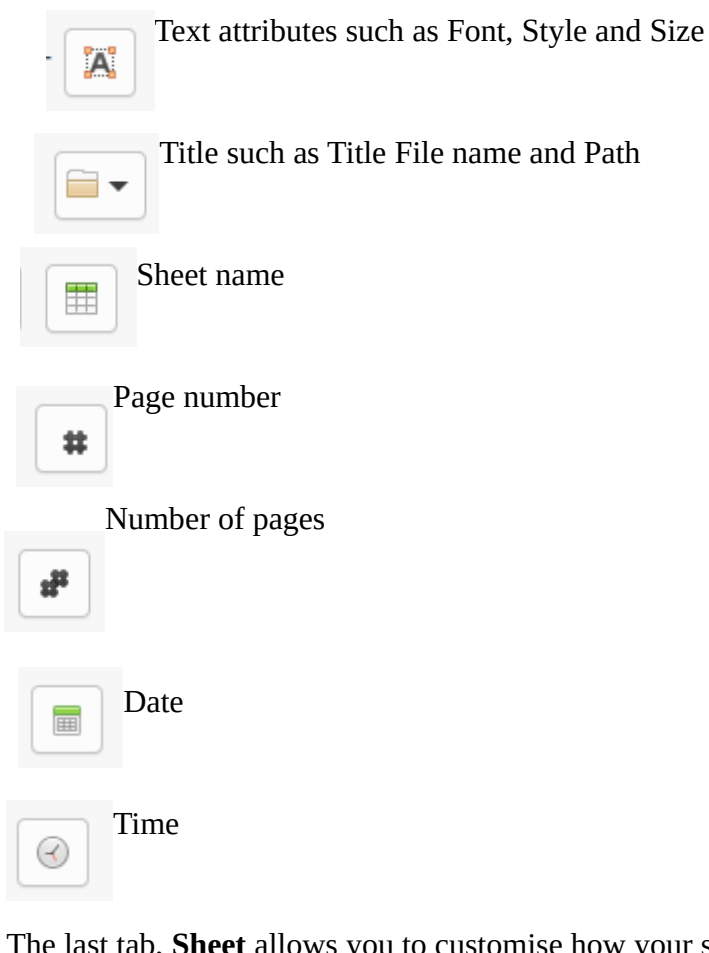

The last tab, Sheet allows you to customise how your sheet is displayed

|               |             |               | Page Style | : Default   |        |        | 8    |
|---------------|-------------|---------------|------------|-------------|--------|--------|------|
| Organiser     | Page        | Borders       | Background | Header      | Footer | Sheet  |      |
| Page Order    |             |               |            |             |        |        |      |
| O Top to bot  | tom, ther   | n right       |            |             |        |        |      |
| C Left to rig | ht, then do | own           |            |             |        |        |      |
| First page    | number:     | 1             | - +        |             |        |        |      |
| Print         |             |               |            |             |        |        |      |
| 🗌 Column an   | d row hea   | ders          |            | Charts      |        |        |      |
| Grid          |             |               |            | 🔽 Drawing o | bjects |        |      |
| Comments      | 5           |               |            | 🗌 Formulae  |        |        |      |
| 🗹 Objects/In  | nages       |               |            | 🔽 Zero valu | es     |        |      |
| Scale         |             |               |            |             |        |        |      |
| Scaling mode: | Reduc       | e/enlarge pri | ntout      | •           |        |        |      |
|               | Scaling     | factor:       | 100% –     | +           |        |        |      |
|               |             |               |            |             |        |        |      |
|               |             |               |            |             |        |        |      |
| Help          |             |               |            |             | Pecet  | Cancel | OK   |
| netp          |             |               |            |             | Reset  | Concer | U OK |

afp://howard@Swansea.local/GKSS/GKSS Training/Calc/Spreadsheets Level 1 version 4v5.odt Page 33 of 34

## Check and Print

#### **Check Documents**

#### Test Data

Test data is used to establish the spreadsheet has been correctly set-up. This is particularly true for complex solutions. It is important to check the accuracy of spreadsheet information, and to ensure the spreadsheet meets the user's needs: accuracy of numbers, formulas and any text, accuracy of results, suitability of charts and graphs etc.

Use the built-in spell check tool for a spreadsheet and make any necessary changes: spelling, repeated words.

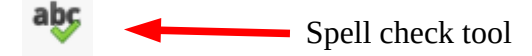

#### Printing

There are three closely related tools on the ribbon for Printing and producing pdf files Before printing a spreadsheet to an installed printer it is usually a good idea to preview the printing

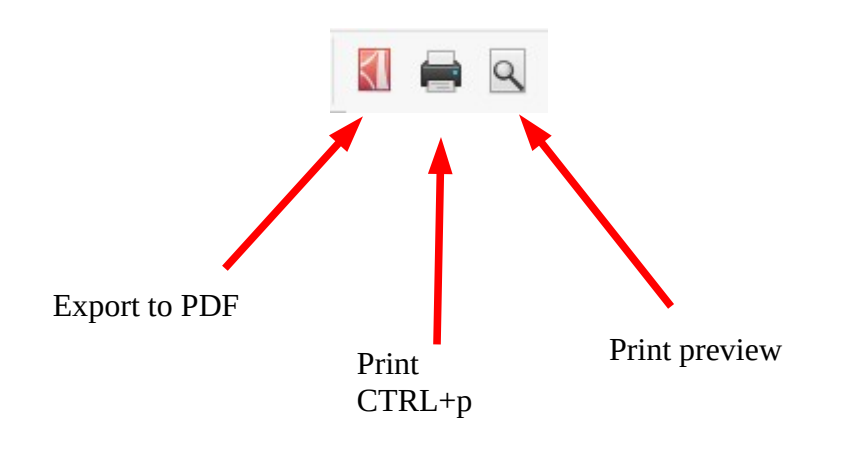